## M4-2a: Dia-overgangen

- 1. Open presentatie M4-1a Huisdieren
- 2. Kies als dia-overgang voor alle dia's Wervel
- 3. Zet de tijd voor alle dia's op 3 seconden
- 4. Bewaar de presentatie in je digitaalportfolio als M4-2a Huisdieren

## M4-2b: Dia-overgangen

- 1. Open presentatie M4-1b Vervoer
- 2. Kies als dia-overgang voor alle dia's Kubus
- 3. Gebruik "tijdsinstelling voor try-out" om de presentatie goed te timen
- 4. Bewaar de presentatie in je digitaalportfolio als M4-2b Vervoer